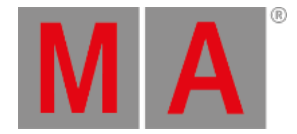

## **Fixture Sheet**

The fixture sheet shows all the patched objects in the showfile with an FID or a CID. This is normally every object that needs to be controlled in the show. Read the **Patch and Fixture Setup topics** to learn how to add objects to the patch.

| MA            | Fixture Shee       | Part<br>Part Zero | Readout<br><perce< th=""><th>∗≢<br/>ent&gt;</th><th>Step /</th></perce<> | ∗≢<br>ent> | Step /         |            |      |         |       |       |       |
|---------------|--------------------|-------------------|--------------------------------------------------------------------------|------------|----------------|------------|------|---------|-------|-------|-------|
|               | Name               |                   | FID IDType CID                                                           |            | Dimmer PanTilt |            |      | Gob     | 0     |       | RGB   |
|               |                    |                   |                                                                          |            | Dim            | Р          | т    | G1 G1·  | <> G2 | R     | G     |
|               | QuantPro 2         | 2                 | Fixture                                                                  |            | 100            | 45         | 37   | S 66 44 | 0     | 100   | 100   |
|               | QuantPro 1         | 1                 | Fixture                                                                  |            | 100            | 41         | 37   | S 66 44 | 0     | 100   | 100   |
|               | QuantPro 3         | 3                 | Fixture                                                                  |            | 100            | 46         | 37   | S 66 44 | 0     | 100   | 100   |
|               | QuantPro 4         | 4                 | Fixture                                                                  |            | 100            | 49         | 37   | S 66 44 | 0     | 100   | 100   |
|               | QuantPro 5         | 5                 | Fixture                                                                  |            | 100            | 51         | 37   | S 66 44 | 0     | 100   | 100   |
|               | QuantPro 6         | 6                 | Fixture                                                                  |            | 100            | 54         | 37   | S 66 44 | 0     | 100   | 100   |
|               | QuantPro 7         | 7                 | Fixture                                                                  |            | 100            | 56         | 37   | S 66 44 | 0     | 100   | 100   |
|               | QuantPro 8         | 8                 | Fixture                                                                  |            | 100            | 59         | 37   | S 66 44 | 0     | 100   | 100   |
| ►             | LED Steps          | 102               | Fixture                                                                  |            | 100            |            |      |         |       | 100   | 80    |
| ►             | Led Wash Floor     | 301               | Fixture                                                                  |            | 100            | 50         | 93   |         |       | 100   | 080   |
| ►             | Led Wash Top Left  | 302               | Fixture                                                                  |            | 100            | 2761       | 58   |         |       | 100   | 0     |
| ►             | Led Wash Top Right | 303               | Fixture                                                                  |            | 100            | 3569       | 58   |         |       | 100   | 0     |
| ▼             | ▼ X4Bars           |                   | Fixture                                                                  |            | 0100           |            | 3274 |         |       | 100   | 0     |
|               |                    | - 1               | Fistura                                                                  |            | 17             |            | 60   | 0       |       | 100   | 0     |
| Auto Absolute |                    | Relative Fa       |                                                                          | Fad        | e              | Delay Spee |      | d Phase |       | epeat | Accel |

The fixture sheet is a window that can be created like any other window, see the **<u>Add windows</u>** topic.

Fixture sheet in Fixture mode

The sheet has two modes. It can be Fixture or it can be Channel. This can be changed in the window settings.

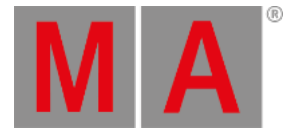

| MA           | Fixture Sheet |          |                   |       |       |              |       |       |         |               | Part Readout Step Part Zero <percent> 1/1</percent> |       |       |       |  |
|--------------|---------------|----------|-------------------|-------|-------|--------------|-------|-------|---------|---------------|-----------------------------------------------------|-------|-------|-------|--|
| 2            | 1             | <b>3</b> | ■ 4               | 5     | 6     | 7            | 8     | 102   | 21      | 22            | 23                                                  | 24    | 301   | 31    |  |
| 100          | 100           | 100      | 100               | 100   | 100   | 100          | 100   | 100   | 100     | 100           | 100                                                 | 100   | 100   | 100   |  |
| 31.1         | 31.2          | 2 32     | 32.1              | 32.2  | 33    | 33.1         | 33.2  | 34    | 34.1    | 34.2          | 35                                                  | 35.1  | 35.2  | 36    |  |
| 100          | 100           | 100      | 100               | 100   | 100   | 100          | 100   | 100   | 100     | 100           | 100                                                 | 100   | 100   | 100   |  |
| <b>3</b> 6.1 | 36.2          | 2 37     | <b>=</b> 37.1     | 37.2  | 38    | <b>3</b> 8.1 | 38.2  | 302   | 39      | <b>=</b> 39.1 | <b>3</b> 9.2                                        | 40    | 40.1  | 40.2  |  |
| 100          | 100           | 100      | 100               | 100   | 100   | 100          | 100   | 100   | 100     | 100           | 100                                                 | 100   | 100   | 100   |  |
| <b>4</b> 1   | 41.1          | 41.2     | 42                | 42.1  | 42.2  | 303          | 43    | 43.1  | 43.2    | <b>4</b> 4    | 44.1                                                | 44.2  | 45    | 45.1  |  |
| 100          | 100           | 100      | 100               | 100   | 100   | 100          | 100   | 100   | 100     | 100           | 100                                                 | 100   | 100   | 100   |  |
| 45.2         | <b>4</b> 6    | 46.1     | 46.2              | 501   | 51    | 51.1         | 51.2  | 51.3  | 51.4    | 51.5          | 51.6                                                | 51.7  | 51.8  | 51.9  |  |
| 100          | 100           | 100      | 100               | 0100  | 17    | 100          | 100   | 100   | 100     | 100           | 100                                                 | 100   | 100   | 100   |  |
| 51.10        | 51.1          | 1 51.12  | 51.13             | 51.14 | 51.15 | 51.16        | 51.17 | 51.18 | 51.19   | 51.2          | 0 52                                                | 52.1  | 52.2  | 52.3  |  |
| 100          | 100           | 100      | 100               | 100   | 100   | 100          | 100   | 100   | 100     | 100           | 17                                                  | 89    | 89    | 89    |  |
| 52.4         | 52.5          | 52.6     | 52.7              | 52.8  | 52.9  | 52.10        | 52.11 | 52.12 | 2 52.13 | 52.14         | 4 52.15                                             | 52.16 | 52.17 | 52.18 |  |
| 89           | 89            | 89       | 89                | 89    | 89    | 89           | 89    | 89    | 89      | 89            | 89                                                  | 89    | 89    | 89    |  |
| 52.19        | 52.2          | 0 53     | 53.1              | 53.2  | 53.3  | 53.4         | 53.5  | 53.6  | 53.7    | 53.8          | 53.9                                                | 53.10 | 53.11 | 53.12 |  |
| 89           | 89            | 17       | 18                | 18    | 18    | 18           | 18    | 18    | 18      | 18            | 18                                                  | 18    | 18    | 18    |  |
| Auto         |               | Absolu   | Absolute Relative |       | F     | Fade Dela    |       |       | Spee    | d             | Phase                                               |       | peat  | Accel |  |

Fixture sheet in Channel mode

Finit: The sheet uses the system colors - read more about them <u>here</u>.

**Channel** mode shows all the objects with an ID and an intensity attribute. It shows only the ID and their intensity values. The **Fixture** mode shows the same objects but it shows the values of every available attribute.

The sheet is filtered by the currently active world. If this world is different than world one, then the world name and number are displayed in the title bar.

The fixture sheet is divided into rows and columns. In Fixture mode, each row represents a fixture or a sub fixture.

The first column is the fixture name. To see the sub fixtures for the current fixture, tap on the arrow on the left side of the fixture name column.

The second column is the FID (Fixture ID). Every fixture patched in the showfile must have a unique FID, CID, or both of them. If a fixture contains sub fixtures, these IDs will be the fixture number, a dot, and then a sub number.

The next column shows the IDtype of the fixture. Learn more about the ID types in the What are Fixtures topic.

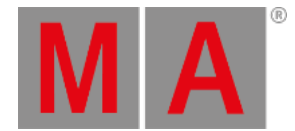

The next column is the CID (Channel ID / Custom ID depending on the ID type). This is the other ID a fixture can have.

The next columns display the values for the different attributes of the fixture, depending on the mask and display settings. Some attributes might have symbols next to them showing the currently selected gobo, or the result of the color attributes.

Channel mode only shows the ID (it prioritizes the CID if available), the intensity value, and a small square showing the combination of current color and intensity.

At the top of the window, there are some buttons with fast access to three different settings. The settings are:

• Part:

This is the Programmer Part - read more about it in the What is the Programmer topic.

• Readout:

The readout defines how the attribute values are displayed. The options are:

- Auto This makes the sheet follow the readout set in the encoder toolbar. Notice that the button in the title bar does not say Auto, it displays the selected readout in angle brackets.
- Percent This displays the value as a percent from 0% to 100%. This is a whole number. Percent Keyword.
- **PercentFine** This is also displaying the value in percent. The range is the same but the resolution is higher. The value has two decimal numbers. **PercentFine** Keyword.
- Physical This is the physical values defined in the fixture type definition. Physical Keyword.
- Decimal8 / Decimal16 / Decimal 24 This displays the value in a decimal number in the three available resolutions (256, 65 536, or 16 777 216). Decimal8 and Decimal24 keywords.
- Hex8 / Hex16 / Hex24 This displays the value in a hexadecimal number in the three available resolutions (FF, FFFF, or FFFFFF). <u>Hex8</u> and <u>Hex24</u> keywords.
- Step:

This is the step number - learn more about steps in the **Phaser section**.

## 🜒 Hint:

There is a **<u>user profile setting</u>** called **Value Readout**. This is the one being used by the **Auto** option and it is also the one actually being changed by the encoder toolbar.

To read more about all the other different settings and masks, read the Window settings topic.

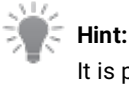

It is possible to select fixtures by tapping them in the Fixture Sheet.